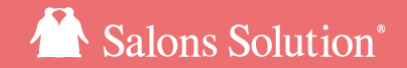

1

# LINE対応Web予約 運用マニュアル

更新日:2025/03/19

© 2025 WiLLDo Inc.

# 1-1【Web】予約が入った場合

### LINE対応Web予約からの予約とわかるよう表示されます。

|                    | T                               |                                |                  |                    |                     |      |       |      |        |     |    |    |                | +         |                     |
|--------------------|---------------------------------|--------------------------------|------------------|--------------------|---------------------|------|-------|------|--------|-----|----|----|----------------|-----------|---------------------|
| << 8月 >> 1 2 3 4 5 | 6 7                             | 8 9                            | 10 11            | 12 13              | 3 14 1              | 5 16 | 17    | 18   | 19     | 20  | 21 | 22 | 23             | 24        | 25                  |
| 9/9 選択中 👻          | 10:00                           |                                |                  |                    | 11                  | 00   |       |      |        |     |    |    | 12:00          |           | -                   |
| ペンギン広報:5           | 脱毛 全身<br>べんぎ<br>予 指             | ん ゆうこ                          | ★ 10:00-12       | 2:00               |                     |      |       |      |        |     |    |    |                |           | I                   |
| オーナーペンギン(D店) : 1   |                                 |                                |                  |                    | as latus <i>R</i> i | 2077 | 82    | /    | Î      |     | ×  |    |                |           | I                   |
| ペンギン店長 (D店) :2     |                                 | ~<br>~んಕ                       | ぎんら              | ゆうこ                | ट<br>★ 会            | 員番号  | : ADC | 0000 | 4 🗹    |     |    |    |                |           |                     |
| ベテランペンギン:3         | 1                               | <b>予約</b> 8月<br><b>予約ID</b> 79 | 2日(月) 1<br>36503 | 0:00~1:<br>634 🏾 🏨 | 2:0                 |      |       |      |        |     |    | -  |                |           |                     |
| ペンギンサニー : -        |                                 | メニュー                           | 時刻               |                    | スタッ                 | フ    | 指     | 名言   | 殳備     |     |    |    |                |           | •                   |
| 4                  | -                               | 배도 소리                          | 10.00            | 12.00              | ~~.+                | <    | 1     | t    | 伝法: 11 | 1   | 4  |    |                | )         | •                   |
| 5/5 選択中 👻          | 10:00                           | 航七主列                           | f 10:00          | r≈12:00            | ~+                  |      | 0     | 'n   | 四小小八   | -1  | 1  |    | 12:00          |           | -                   |
| カウンセリングルーム1        |                                 | 【連絡希<br>【ご要望                   | :望時間帯<br>!・ご相談   | 】希望な<br>】 化粧水      | し<br>と美容液ta         | にくなり | そうな   | ので   | 購入予    | 多定で | ŧ. |    | カウン<br>イン<br>予 | セリン<br>スタ | <mark>之</mark><br>見 |
| カウンセリングルーム2        | <mark>カウス</mark><br>紐付 み<br>予 し | <b>ال</b> دين ال               | J=               |                    |                     |      |       |      |        |     |    |    |                |           |                     |
| 施術ルーム1             | 脱毛全身                            | }                              |                  |                    |                     |      |       |      |        |     |    |    |                |           |                     |

[Web]

スタッフ、設備それぞれ該当の予約に<mark>し</mark>のアイコンが表示されま す 。

予約の変更方法は通常のご予約と同じです。

お客様が予約時に入力した【連絡希望時間帯】【ご要望・ご相談】 は「メモ」に入ります。

紐付けがまだのお客様の場合、予約を選択し、サロンズソリューションに登録してある会員情報とお客様のLINEアカウントの紐付 <u>け</u>を行いましょう。

# 1-2[Shop]予約が入った場合

### LINE対応Web予約からの予約とわかるよう表示されます。

| 🔾 *スケジュール > 受 | 付表 (ペンギンサロン南極店)                                                                                                    | - 🗆 X                                          |
|---------------|----------------------------------------------------------------------------------------------------|------------------------------------------------|
|               | 予約人数         2         人         会員署号         AD00004         主担当         ボ           来店人数         0         人         整理署号         名前         べんぎん ゆうこ 様           退店人数         0         人         ランク | 来店履歴         紹介者一覧           顧客情報         店販履歴 |
| 予約登録          | << 2021/08/02 ->>                                                                                                    | 内税 ?                                           |
| フケジュール        | 受付表 担当者S 設備S                                                                                                    |                                                |
|               | No 名前 状態 予約 来店 退店 請求金額 工程 役務 カルテ & 連携                                                                                                    | 来店受付<br>▼ 来店 新規                                |
|               | 1 へんきん ゆうご 様 予 10:00 LINE                                                                                                    |                                                |
| 党何表横案         |                                                                                                    | ▼時 ▼ 分 <b>来店 クリア</b>                           |
| 空き検索          |                                                                                                    | ▼時 ▼分 退店 <b>クリア</b>                            |
| 反響登録          |                                                                                                    | このお客様は来店人数に 含める 含めない                           |
| CTI           |                                                                                                    |                                                |
|               |                                                                                                    | 受付削除 予約キャンセル 予約変更                              |
| カード受付         |                                                                                                    | メモ情報 会員画像 請求メモ 来店リサーチ WEB予約                    |
| フェリカ受付        |                                                                                                    | 会員メモ                                           |
| Web予約 (1)     |                                                                                                    |                                                |
| サロンボード        |                                                                                                    |                                                |
| お406世         |                                                                                                    | 予約メモ                                           |
| 9 CIXO        |                                                                                                    | 【連絡希望時間帯】希望なし<br>【ご要望・ご相談】化粧水と美容液なくなりそうなので購入予  |
| × 閉じる         |                                                                                                    | 定です                                            |

[Shop]

該当受付の連携欄に「LINE」と表示されます。

予約の変更方法は通常のご予約と同じです。

お客様が予約時に入力した【連絡希望時間帯】【ご要望・ご相談】 は「メモ情報>予約メモ」に入ります。

紐付けがまだのお客様の場合、受付を選択し、サロンズソリューションに登録してある会員情報とお客様のLINEアカウントの紐付 <u>け</u>を行いましょう。

2-1 顧客の紐付けについて

#### サロンズソリューションの会員情報とお客様のLINEアカウントを紐付けます。

紐付け済みのお客様は

- 予約状況、契約状況が確認できるマイページを利用できます
- ・ 予約種別「お手入れ」のメニューを予約できます
- ・ 予約時に会員情報の入力が不要です
- ・ 契約中の役務(コース)を選択して予約ができます(<u>Q-2607 役務で予約を受付ける設定について</u>)
- ・ 予約のリマインドがLINEメッセージで受取れます(<u>LINEメッセージ配信マニュアル</u>)
- ・ 予約時に選択する店舗をご来店履歴などを元に候補を表示します(<u>4複数店舗でご利用の場合</u>)

状態によって予約ページの見え方も異なります。詳しくは スタートガイド (メニュー 予約種別についてをご覧ください。

紐付けは予約の経路関係なく、どの受付や予約からもできますので、来店の際、店頭で紐付けを行い、次回以降のご予約をLINEからしていただくようお客様にご案内していただけます。

また、同じサロン(ご契約)で店舗をまたがってお客様がご利用の場合、紐付けは店舗ごとにしていただく必要はありませ ん。どこか1店舗で行ってください。(<u>4複数店舗でご利用の場合</u>)

例)ペンギンサロンの渋谷店と新宿店に通っており、渋谷店で紐付けを行った場合、新宿店では紐付けは不要です。既存のお客様として新宿店の予約ページURLからご予約が可能です。 ※予約ページURLは店舗ごとに異なります。

### 2-2 顧客の紐付けについて

紐付け済みのお客様はサロンズソリューションで「紐付け解除」することで、紐付け前の状態に戻すことができます。

お客様のLINEアカウントが変更になった場合や、LINE Developersを利用する仕組みに移行された場合は、紐付け解除を行い、 再度、紐付けを行ってください。詳しくは<u>移行ガイド</u>をご覧ください。

また、お客様にはご予約の際、お名前や電話番号等をご入力いただきます。 紐づけ済のお客様はサロンズソリューションにご登録の会員情報を表示しますので入力の手間が省けます。

※サロンズソリューションの会員情報とお客様が予約時に入力した情報による会員情報更新について(Q-2595)

#### ※※※紐付け間違いにご注意ください※※※

紐付けはお客様専用のQRコードを読み取っていただき、紐付けを行うとマイページから予約状況、契約状況を 確認することができます。

万が一、別のお客様用のQRコードを読み取った場合、予約状況、契約状況の閲覧が可能となってしまうため QRコードの取り扱いは十分にご注意いただきますようお願いいたします。

# 2-3 [Web] 顧客の紐付け/解除方法

### web(グリーンペンギン)>スケジュールからの顧客紐付け/解除方法

#### 【紐付け前のお客様のご予約】

|                      |                                                                                                |                                                                                                    | L                                                                                                    | - 40                                                                                                    |                                                                                                    | ×                                                                                                    |
|----------------------|------------------------------------------------------------------------------------------------|----------------------------------------------------------------------------------------------------|----------------------------------------------------------------------------------------------------|----------------------------------------------------------------------------------------------------|----------------------------------------------------------------------------------------------------|----------------------------------------------------------------------------------------------------|
| ひもづけ まだみ<br>細付 まだ美 会 | 注員番号: AD00                                                                                     | 1051 🗹                                                                                                    | -                                                                                                    |                                                                                                    |                                                                                                    |                                                                                                    |
| 予約ID 60fc2ec3d1      |                                                                                                |                                                                                                    | -                                                                                                    |                                                                                                    |                                                                                                    |                                                                                                    |
| メニュー<br>カウンセリング 30分  | ) 10:00~10:30                                                                                  | 7997                                                                                                    | 3835<br>×                                                                                                    | 設備<br>カウン1                                                                                                    | 2リング,                                                                                                    | L-12                                                                                                    |
| カウンセリング 30分          | 10:45~11:15                                                                                    | オーナーベンギン (D店)                                                                                                    | 0                                                                                                    |                                                                                                    |                                                                                                    |                                                                                                    |
| 【連絡希望時間帯】18          | -21時<br>キャッキントキオトシック                                                                           |                                                                                                    |                                                                                                    |                                                                                                    |                                                                                                    |                                                                                                    |
|                      | ひもづけまたみ<br>細付まだ美<br>(1) 8月2日(月) 10:00<br>予約D 60fc2ec3d1<br>メニュー<br>カウンセリング 30分<br>(連約金額時間1) 30 | ひもづけ まだみ<br>細付まだ美 会員番号: ADOC<br>118 8月2日月10:00~11:16<br>予約D 60r62c3d1<br>メニュー 時刻<br>カウンセリング 30分 10:00~10:30<br>カウンセリング 30分 10:45~11:15<br>「認給希望時間期」12-21時 | ひもづけ まだみ<br>細付まだ美 会員番号: AD00051<br>ご 8月2日(月) 10:00~11:15<br>予約0 60(c2ec3d1 ●<br>メニュー 時刻 スタッフ<br>カウンセリング 30分 10:00~10:30<br>カウンセリング 30分 10:45~11:15 オーナーペンギン (D店)<br>(細胞無時時期) 18-23時 | ひもづけ まだみ<br>紐付まだ美 会員番号: AD00051 ご<br>ず30 8月2日(月) 10:00~11:15 ①<br>予約0 60(c2ec3d1 ●<br><u>×ニュー 時刻 スタッフ 指名</u><br>カワンセリング 30分 10:00~10:30 ×<br>カワンセリング 30分 10:45~11:15 オーナーペンギン (DB) ○ | ひもづけ まだみ<br>細付 まだ美 会員番号: AD00051 ピ<br>で 8月2日(月) 10:00~11:15<br>予約D 60:02ec3d1<br>メニュー 特別 スタッフ 指名 設備<br>カワンセリング 30分 10:00~10:30 × カワン付<br>カワンセリング 30分 10:00~10:30 × カワン付<br>カワンセリング 30分 10:00~10:30 × カワン付 | C も づけ、まだみ     AD00051 C     State     State |

#### 【紐付け済のお客様のご予約】

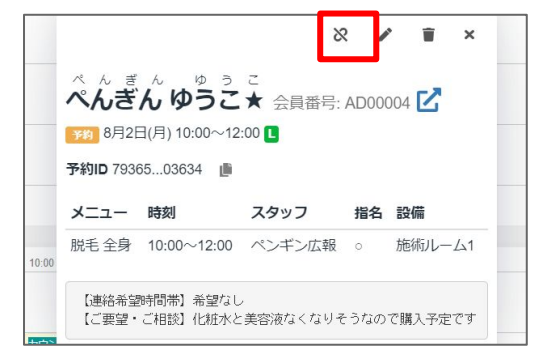

QRコードのアイコンが表示されます。 アイコンをクリックするとお客様専用のQRコードが表示されるので、お 客様のデバイスで読み取ると紐付け完了です。 ※別のお客様を紐付けないよう予約の選択間違いにご注意ください。 ※QRコードの有効期限は24時間です。

#### 紐付け解除のアイコンが表示されます。

アイコンをクリックすると紐付け解除を行うか否かの確認画面が表示 されるので、画面の案内に沿って紐付け解除を行うと紐付け前の状 態に戻ります。一度紐付け解除を行うと再度お客様にQRを読み取っ ていただき紐付けを行う必要があります。

### 2-4 【Web】顧客の紐付け一括解除方法

Web(グリーンペンギン)> LINE顧客紐づけ一括解除 CSV からのみ、CSVを用いて一括で紐付け解除することができます。

| 合 LINE顧客紐づけ一括解除 CSV                                                                                                    | 🗂 関連サービス 🔹 ペンギン広報                                                                                              |
|----------------------------------------------------------------------------------------------------|----------------------------------------------------------------------------------------------------|
| このツールはシステム管理に明るい方向けの高度な機能で                                                                                                    | す。自己責任でご利用ください。                                                                                                |
|                                                                                                    | $\land$ $\neg$ $\lor$ $\neg$ $\lor$ $\neg$ $\lor$ $\neg$ $\lor$                                                |
| CSV (3                                                                                                    | NE顧客紐づけを一括で解除することができます。                                                                                        |
| 会員番号を入力する為の空のCSVファイルをダウンロードします。                                                                                                    | ファイルを選択 選択されていません                                                                                              |
| ダウンロード                                                                                                    | アップロード<br>NATIONAL AND AND AND AND AND AND AND AND AND AND                                                     |
| CSV > - Those - Flashift-Jis es                                                                                                    | ·                                                                                                    |
| LINE顧客紐づけ解除を一括で行うには                                                                                                    |                                                                                                    |
| ※アップロードオスと示に更オことけできません。                                                                                                    |                                                                                                    |
| * / / / = 1 / 0 C / 0 C / |                                                                                                    |
| 1. 紐づけ解除用CSVをダウンロードします                                                                                                    |                                                                                                    |
| 1. 紐づけ解除用CSVをダウンロードします<br>2. Microsoft社のExcelなどを使って、紐づけ解除する服                                                                                                    | 客の会員番号をCSVファイルに追加します。                                                                                          |
| <ol> <li>1. 紐づけ解除用CSVをダウンロードします</li> <li>2. Microsoft社のExcelなどを使って、紐づけ解除する顧         <ul> <li>CSVファイルの1行目を削除したり、変更したり</li> </ul> </li> </ol>                                                                                                    | <b>1客の会員番号をCSVファイルに追加します。</b><br>Dすると正しく紐づけ解除できなくなります。 <mark>絶対に変</mark>                                       |
| <ol> <li>エジノアロ・ドラルビンがに戻すとこれとさきません。</li> <li>1. 紐づけ解除用CSVをダウンロードします</li> <li>2. Microsoft社のExcelなどを使って、紐づけ解除する副</li> <li>CSVファイルの1行目を削除したり、変更したり、<br/>更しないでください。</li> <li>CSVの列を追加(通入したり削除すると正し。)</li> </ol>                                                                                                    | <b>1客の会員番号をCSVファイルに追加します。</b><br>Dすると正しく紐づけ解除できなくなります。 <b>絶対に変</b><br>く紐づけ解除できなくなりますので、CSVの列数や順                |
| <ol> <li>モデルビンルに戻すとこめとさきとい。</li> <li>1. 紐づけ解除用CSVをダウンロードします</li> <li>2. Microsoft社のExcelなどを使って、紐づけ解除する場         <ul> <li>CSVファイルの1行目を削除したり、変更したり<br/>更しないでください。</li> <li>CSSVの列を追加(挿入)したり削除すると正し<br/>序は絶対に変更しないでください。</li> </ul> </li> </ol>                                                                                                    | <b>1客の会員番号をCSVファイルに追加します。</b><br>Dすると正しく紐づけ解除できなくなります。 <b>絶対に変</b><br>く紐づけ解除できなくなりますので、CSVの列数や順                |
| <ol> <li>エデルビアルに戻すとこれとさません。</li> <li>1. 紐づけ解除用CSVをダウンロードします</li> <li>2. Microsoft社のExcelなどを使って、紐づけ解除する調         <ul> <li>CSVファイルの1行目を削除したり、変更したり更しないでください。</li> <li>CSVの列を追加(挿入)したり削除すると正し序は絶対に変更しないでください。</li> <li>会員番号は2行目以降に入力してください。</li> </ul> </li> </ol>                                                                                                    | <b>1客の会員番号をCSVファイルに追加します。</b><br>りすると正しく紐づけ解除できなくなります。 <b>絶対に変</b><br>く紐づけ解除できなくなりますので、CSVの列数や順                |
| <ol> <li>エデルビアルに戻すとこれにときません。</li> <li>1. 紐づけ解除用CSVをダウンロードします</li> <li>2. Microsoft社のExcelなどを使って、紐づけ解除する器</li> <li>SVファイルの1行目を削除したり、変更したり<br/>更しないでください。</li> <li>SSVの列を追加(挿入)したり削除すると正し<br/>序は絶対に変更しないでください。</li> <li>会員番号は2行目以降に入力してください。</li> <li>1つのCSVファイルに入力する会員番号は100件</li> </ol>                                                                                                    | <b>1客の会員番号をCSVファイルに追加します。</b><br>りすると正しく紐づけ解除できなくなります。 <b>絶対に変</b><br>く紐づけ解除できなくなりますので、CSVの列数や順<br>=以内にしてください。 |
| <ol> <li>1. 紐づけ解除用CSVをダウンロードします</li> <li>2. Microsoft社のExcelなどを使って、紐づけ解除する風</li> <li>CSVファイルの1行目を削除したり、変更したり、<br/>更しないでください。</li> <li>CSVの列を追加(挿入)したり削除すると正し<br/>序は絶対に変更しないでください。</li> <li>会員番号は2行目以降に入力してください。</li> <li>1つのCSVファイルに入力する会員番号は100件</li> <li>3. 会員番号を追加したCSVをアップロードします</li> </ol>                                                                                                    | <b>1客の会員番号をCSVファイルに追加します。</b><br>りすると正しく紐づけ解除できなくなります。 <b>絶対に変</b><br>く紐づけ解除できなくなりますので、CSVの列数や順<br>            |
| <ol> <li>エート・シンフレに大学ったになどをきたい。</li> <li>1. 紐づけ解除用CSVをダウンロードします</li> <li>2. Microsoft社のExcelなどを使って、紐づけ解除する副         <ul> <li>CSVファイルの1行目を削除したり、変更した!<br/>更しないでください。</li> <li>CSVの列を追加(挿入)したり削除すると正し<br/>序は絶対に変更しないでください。</li> <li>会員番号は2行目以降に入力してください。</li> <li>1つのCSVファイルに入力する会員番号は100件</li> </ul> </li> <li>3. 会員番号を追加したCSVをアップロードします         <ul> <li>紐づけ解除はアップロードします</li> <li>紐づけ解除はアップロード後、直ちに実行され。</li> </ul> </li> </ol>                                                                                                    | <b>1客の会員番号をCSVファイルに追加します。</b><br>のすると正しく紐づけ解除できなくなります。 <b>絶対に変</b><br>く紐づけ解除できなくなりますので、CSVの列数や順<br>            |

| ※この機能はシステム管理に明るい方向けの高度な機能です。下記手<br>順に加えて画面の案内をよく読み、自己責任でご利用ください。※ |
|-------------------------------------------------------------------|
| ① [ダウンロード] をクリック                                                  |
| CSVファイル(membercsv_deletelineid.csv)が出力されます。                       |
| ② 紐付け解除するお客様の会員番号を CSVへ追記し                                        |
| 保存                                                                |
| ③ [ファイルを選択] をクリックし②で準備したCSVを選                                     |
| 択                                                                 |
| ④ファイル名に誤りがないか確認し、 [アップロード] をク                                     |
| リック                                                               |
| アップロード結果が表示されます。アップロードに失敗した場合は表示                                  |
| されているエラー内容を解消し、再度お試しください。                                         |
| ※「権限>顧客> 顧客情報の編集を許可する」の <u>権限</u> が必要です。                          |

# 2-5 [Shop] 顧客の紐付け/解除方法

### Shopからの顧客紐付け方法

### 【紐付け前のお客様のご予約】

| 🔾 *スケジュール > 受 | 付表(ペンギンサロン南極店)                                                                                                    | - 🗆 ×                                          |
|---------------|----------------------------------------------------------------------------------------------------|------------------------------------------------|
|               | 予約人数         2         人         会員番号         AD00051         主担当         ポイント           来店人数         0         人         整理番号         名前         紐付まだ美様           退店人数         0         人         ランク | 来店履歴         紹介者一覧           顧客情報         店版履歴 |
| 予約登録          | << 2021/08/02 • >>                                                                                                    | 内税 ?                                           |
| スケジュール        | (空)1 表 担当者5 設備5 No 名前 状態 予約 来店 退店 請求金額 工程 役務 加テ / 通進                                                                                                    | 来店受付                                           |
|               | 1 べんぎん ゆうこ 様 予 10:00 LINE O                                                                                                    | ▲ 顧客の紐づけを行ってください                               |
| 受付表検索         | 2         紐付まだ美様         予         10:00         LINE                                                                                                    | QRコード表示 QRコード印刷<br>リア                          |
| 空き検索          |                                                                                                    | ▼ 時         ▼ ⊖         混皮         /////       |
| 反響登録          |                                                                                                    | このお客様は来店人数に 含める 含めない                           |
| CIT           |                                                                                                    | 受付削除 予約キャンセル 予約変更                              |
| カード受付         |                                                                                                    | メモ情報 会員画像 請求メモ 来店リサーチ WEB予約                    |
| フェリカ受付        |                                                                                                    | LINE顧客紐づけ機能<br>ORコード表示 ORコード印刷                 |
| Web予約 (1)     |                                                                                                    | QUE TAXA QUE TAMA                              |
| お知らせ          |                                                                                                    |                                                |
| × 閉じる         |                                                                                                    | ?                                              |

連携欄に「LINE !」と表示されています。 「LINE !」もしくは右下「WEB予約」タブから[QRコード表 示]もしくは[QRコード印刷]を選びQRコードを表示、もし くは印刷(レシートプリンタ)してお渡しください。 お客様のデバイスで読み取ると紐付け完了です。

※別のお客様を紐付けないよう受付の選択間違いにご 注意ください。レシートにはQRと注意事項が記載されて いますが、印刷する場合はお客様にもQRの取り扱いに ご注意いただくようお伝えください。 ※QRコードの有効期限は24時間です。有効期限が切 れた場合は再度発行してください。

# 2-6 [Shop] 顧客の紐付け/解除方法

### Shopからの顧客紐付け解除方法

#### 【紐付け済のお客様のご予約】

| 🔾 *スケジュール > 受 | 付表(/ | ペンギンサロン南極店 | )      |       |       |      |      |    |      |                |        |            |            | -      | - 🗆   | ×  |
|---------------|------|------------|--------|-------|-------|------|------|----|------|----------------|--------|------------|------------|--------|-------|----|
|               | 予約   | 1人数 2      | Y      | 会員番   | 号 AD0 | 0004 | 主担   | 当  |      |                | ポイント   | 1450       | 来          | 店履歴    | 紹介者一  | 覧  |
|               | 来店   | 人数 0       | 人<br>」 | 整理番   | 号     |      | 名前   | 1  | ぺんぎん | , Ø            | うこ 様   |            | 顧          | 客情報    | 店販履   | 歴  |
|               | <<   | 2021/08/02 | ~<br>• | >>    |       |      |      |    |      |                |        |            |            |        | 内税    | ?  |
| 予約登録          | 受付表  | 長 担当者S     | 設備     | IS    |       |      |      |    |      |                |        |            |            |        |       | 9  |
| スケジュール        | No   | 名前         | 状態     | 予約    | 来店    | 退店   | 請求金額 | 工程 | 役務 加 | <del>7</del> 8 | 連携     | の 顧客が細づいてい | ŧ          |        |       |    |
|               | 1 1  | くんぎん ゆうこ 様 | 予      | 10:00 |       |      |      |    |      |                |        | 細づけ解除      |            | 来店     | 新規    |    |
| 受付表検索         | 2 紀  | 出付 まだ美 様   | 予      | 10:00 |       |      |      |    |      |                | LINE ! | ***        |            |        | 61177 |    |
| 空き検索          |      |            |        |       |       |      |      |    |      | J              |        | ▼ 時        | ▼ 分<br>▼ 分 | 米店     |       | -  |
| 反響登録          |      |            |        |       |       |      |      |    |      |                |        | このお客様は来見   | も人物に       | 含める    | 含めない  | 11 |
| CTI           |      |            |        |       |       |      |      |    |      |                |        |            |            |        |       |    |
|               |      |            |        |       |       |      |      |    |      |                |        | 受付削除       | 予約         | キャンセル  | 予約変更  |    |
| カード受付         |      |            |        |       |       |      |      |    |      |                | 1      | XE情報 会員画像  | 請求Xモ       | 来店リサーチ | WEB予約 | 1  |
| フェリカ受付        |      |            |        |       |       |      |      |    |      |                |        | LINE顧客紐づけ  | 幾能         |        |       |    |
| Web予約 (1)     |      |            |        |       |       |      |      |    |      |                |        | 紐づけ解       | 除          | ]      |       |    |
| サロンボード        |      |            |        |       |       |      |      |    |      |                |        |            |            |        |       | ]  |
| お知らせ          |      |            |        |       |       |      |      |    |      |                |        |            |            |        |       |    |
|               |      |            |        |       |       |      |      |    |      |                |        |            |            |        |       |    |
| × 閉じる         |      |            |        |       |       |      |      |    |      |                |        |            |            |        | ?     | )  |

連携欄に「LINEO」と表示されています。 「LINEO」もしくは右下「WEB予約」タブから「紐付け解 除]をクリック。画面の案内に沿って進めてください。 紐付け解除を行うと紐付け前の状態に戻ります。一度 紐付け解除を行うと、再度お客様にQRを読み取ってい ただき紐付けを行う必要があります。

# 3-1 役務予約受付方法

### マイページからお客様ご自身で契約中の役務(コース)を選択して予約ができるようになります。

| 設定<br>日LINE Developers | ■<br>基本設定                                                                                                    | ペンギンサニー | この機能をお使いいただくにはWebでレジメニューのマスタの準備が必要で<br>す。詳しくは <u>スタートガイド</u> (レジメニュー)をご覧ください。                         |
|------------------------|----------------------------------------------------------------------------------------------------|---------|----------------------------------------------------------------------------------------------------|
| ◆基本                    | スタッフの空き状況を考慮する 201<br>● 考慮する<br>○ 考慮しない                                                                                                    |         | ①LINE予約管理画面の左側メニュー[基本]をクリック<br>左側メニューが表示されていない場合は[Ξ]から開いてください<br>②「公務で予約を受けける」の設定する各件を選択              |
|                        | <ul> <li>表示する</li> </ul>                                                                                                    |         |                                                                                                    |
| 2                      | <ul> <li>2. たんじゅい</li> <li>2. 一方の成有する役割で予約ができるようになります。</li> <li>5. 契約中コースと終了済コースで受付する</li> <li>5. 契約中コースで受付する</li> <li>5. 受付いない</li> </ul> |         | ・契約中コースと終」済みコースで受付する:有効期限内かつ、残回数0でもコースを選択して予約が可能<br>・契約中コースで受付する:有効期限内かつ、残回数が残っているコースのみ選択して予約が可能<br>能 |
| 3                      | <ul> <li>コース所有時にメニューからの予約を受け付ける</li> <li>コース潮洋画面からメニュー画面へ渡移できるボタンを表示します。</li> <li>受付する</li> <li>受付しない</li> </ul>                           |         | (3)コース所有時にメニューからの予約を受け付ける」が表示される<br>ので、契約中役務とは別のその他のメニュー(予約種別お手入れ                                     |
|                        | メニュー画面遷移ボタンの説明文                                                                                                    |         | の予約メニュー)からの予約を受付するかを選択                                                                                |
| 4                      | 以下のボタンから通常メニューのご予約が可能です。<br>メニュー画画選移ボタン上部に選移先画面の説明文を表示できます。                                                                                | ĥ       | ④③を受付するに選択した場合、「メニュー画面遷移ボタンの説明<br>文」が表示されるので、こちらのボタンから契約中役務以外のメ<br>ニューの予約ができるというご案内を必要に応じて入力          |
|                        | プライバシーポリシー                                                                                                    |         | 「「「百新」をクリック                                                                                           |
|                        | https://www.willdo.co.jp/posts/2043157 をご確認ください                                                                                            |         |                                                                                                    |

### 3-2 役務予約受付方法(注意点)

#### マイページからお客様ご自身で契約中の役務(コース)を選択して予約ができるようになります。

※設定完了後にマイページに契約中の役務が表示されない場合、LINE予約管理画面>メニューが予約受付 設定:予約を受け付ける、予約種別:お手入れになっているかご確認ください。

参考:<u>お客様ご自身で契約中の役務を選択して予約を取れるようにしたい(Q-2607)</u>

- ※予約ができるのは有効期限内の役務(コース)です。残回数を考慮するか否かは管理画面で設定が可能で す。
- ※予約メニューと役務(コース)の予約は、同じ予約として一緒に予約登録ができません。2つの予約に分けて 予約登録をお願いします。この場合、予約完了通知メールなどお客様へのメールは都度2つの予約分届き ます。

※設定後、お客様マイページの予約操作方法が変更になります。詳しくは 次のページ をご確認ください。

## 3-3 役務予約受付方法(お客様予約方法)

### ※ 設定後、お客様マイページの予約操作方法が変更になります ※

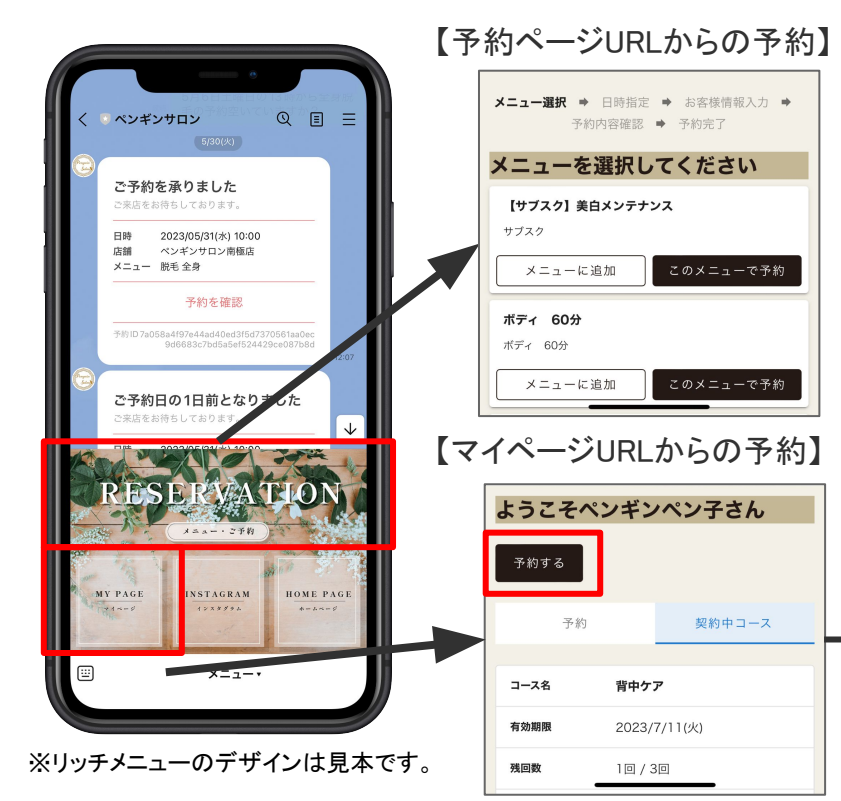

「役務で予約を受付ける」の設定を行なうと、お客様予約操作ボタンが変更になります。

- ・予約ページURLからの予約:予約種別お手入れの予約メニュー からの予約
- マイページURLからの予約:お客様ご契約中の役務(コース)からか、最下部[メニューで予約する]をクリックして予約種別お手入れの予約メニューからの予約

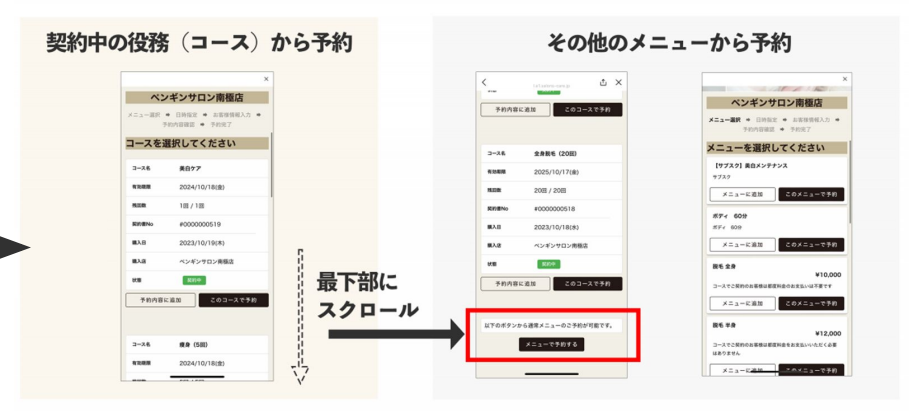

4-1 複数店舗でご利用の場合

### 「他店舗への移動機能」を表示すると店舗を選択して予約が可能となります。

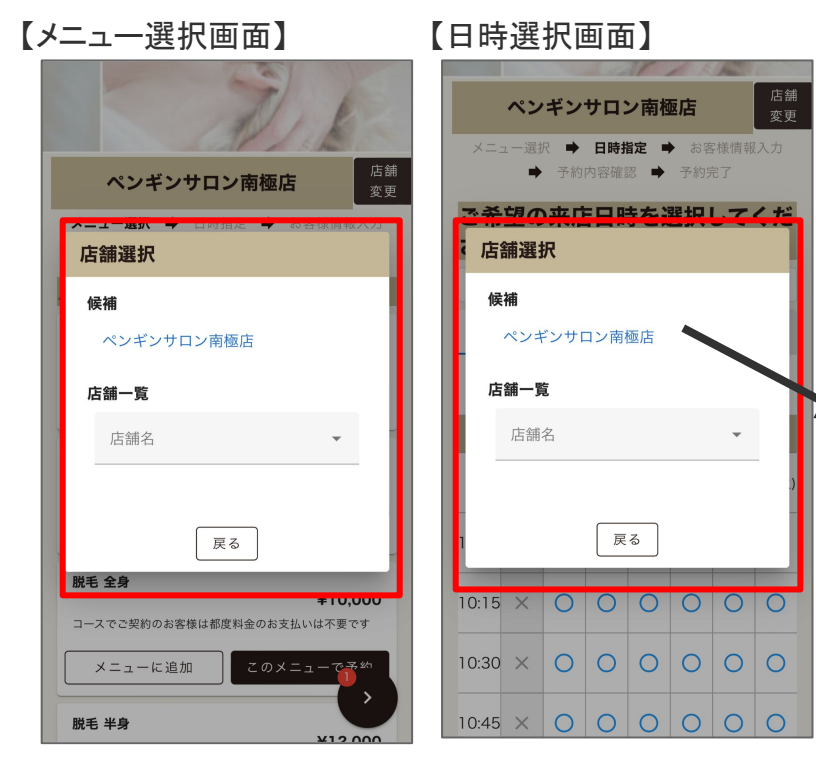

設定した店舗の「予約ページURL」や「マイページ」から、【メ ニュー選択】と【日時選択】の画面で他店舗の選択ができま す。 また、「マイページ」からの予約時に店舗選択画面を毎回表 示することもできます。

紐付け済みお客様の店舗選択画面「候補」には、お客様のご 来店履歴がある店舗や予約をしている3店舗までを表示しま す。(<u>Q-2615 候補に表示される店舗の条件は?</u>)

設定方法については、次のページをご確認ください。

### 4-2 複数店舗でご利用の場合

### 「他店舗への移動機能」と「マイページからの予約時に店舗選択画面を表示する」設定方法。

|            | 50-rit-                       | =                                                                                                    | ペンギンサニー |
|------------|-------------------------------|----------------------------------------------------------------------------------------------------|---------|
| ( <b>1</b> | ■XXC<br>— r=&s                | 基本設定                                                                                                 |         |
| ľ          | <ul> <li>         ・</li></ul> | スタッフの空き状況を考慮する<br>参考<br>● 考慮しない<br>スタッフ指名<br>②<br>・ スタッフ指名あり<br>○ スタッフ指名なし<br>設備の空き状況を考慮する<br>②<br>3 |         |
|            | ≔ お変単結晶                       |                                                                                                    |         |
|            | _                             | 未設定の場合は無制限となりま<br>す。                                                                                 |         |
|            | 2                             | <ul> <li>他店舗への移動機能</li> <li>● 表示する</li> <li>○ 表示しない</li> </ul>                                       |         |
|            | 3                             | マイページからの予約時に店舗選択画面を表示する<br>◎ 表示する<br>○ 表示しない                                                         |         |
|            |                               | <ul> <li>終了済の役務 (201)</li> <li>● 表示する</li> <li>○ 表示しない</li> </ul>                                    |         |
|            |                               | <ul> <li></li></ul>                                                                                  |         |

 ①LINE予約管理画面の左側メニュー[基本]をクリック 左側メニューが表示されていない場合は[≡]から開いてください
 ②他店舗への移動機能を「表示する」に選択
 ③マイページからの予約時に店舗選択画面を毎回表示する 場合、マイページからの予約時に店舗選択画面を表示する を「表示する」に選択
 ④[更新]をクリック

※「表示する」にした場合、表示される店舗を制御(表示/非表示)したり、並び 順を変更することは現在できません。

※設定は店舗ごとのため、A店の管理画面で「表示する」に設定した場合、A店 の予約URLやマイページからはB店など他の系列店舗を選択できますが、B店 で設定を「表示しない」にしている場合、B店の予約URLやマイページからはA店 など他の系列店舗を選択することはできません。

※店舗選択画面の「候補」が表示されるのは、紐付け済みのお客様です。

### 4-3 複数店舗でご利用の場合(予約キャンセル)

予約キャンセルは予約をした店舗のマイページから操作してください。

予約ページURLと、マイページURLは店舗ごとに異な <u>ります。</u>そのため、予約キャンセルを行う場合は<u>予</u> QEE ペンギンサロン 3 <u>約をした店舗のマイページを開いてキャンセルを</u> ゆうこさん、はじめまして! 友だち追加ありがとうございます。ペ 行ってください。 ンギンサロンです 下部のメニューからいつでもご予約、 ご予約状況、ご契約状況がご確認いた だけます お店のInstagramも是非ご覧ください æ. ①リッチメニューの予約ページをタップ 店舗選択 ※リッチメニューのデザインはサロン毎に異なります。 ペンギンサロン南極店 ②予約ページの「店舗変更」をクリックして予約をした。 店舗一覧 店舗名 ようこそぺんぎんはじめてさん 店舗を選択 予約する ③右上マイページをタップ MY PAGE INSTAGRAM HOME PAGE 戻る 予約中のメニュー ④該当の予約の「この予約をキャンセル」をタップ 日時 2023/1/17(火) 14:45 メニュー・ ペンギンサロン南極店 【サブスク】美白メンテナンス サブスク ta メニューに追加

### 4こんな時どうする?

予約を変更したい

→通常の予約変更方法と同じです。LINEアカウントとの紐付け以外、レジ伝票やレジ精算等、お客様の受付に関する他の操作は全て同じです。

#### ・予約メニューを増やしたい・減らしたい

→WebとLINE対応Web予約管理画面から設定が必要です。スタートガイトを参照しご利用状況に応じたマスタ(予約メニュー/スタッフ/設備)の設定をしてください。

#### ・予約を受けるスタッフや設備が増えた/減った

→WebとLINE対応Web予約管理画面から設定が必要です。スタートガイトを参照しマスタ(スタッフ/設備)の設定をしてください。

#### ・定休日や営業時間が変わった

→ <u>スタートガイド</u>を参照し営業時間や休業日の設定をしてください。

#### ・休日のスタッフに予約が入らないようにしたい

→現在シフト管理とは連携していません。お手数ですがWeb(グリーンペンギン)>スケジュールで該当スタッフの予定に登録してください。 ホットペッパービューティー予約管理をご利用の場合、サロンボードでも設定が必要です。

#### ・予約したお客様にリマインドの連絡を送りたい

→Shopの<u>自動メール</u>の設定に基づき、サロンからのメールを「受信OK」にしていただいているお客様には送信されます。紐付け前のお客様は受信OKにチェックのな い状態で登録されているので送信されません。来店後、メールの受け取り可否を確認してください。

#### ・設定したutmパラメータ計測結果を知りたい

→Web> <u>アフィリエイトCSV</u> からDLできます。

サポートサイトのQ&Aは随時更新しておりますのでご活用ください

### 関連ドキュメント

- LINE対応Web予約 スタートガイド
- LINE対応Web予約 運用マニュアル(本マニュアル)
- <u>LINE Developersの登録・設定マニュアル</u>
- LINE対応Web予約移行マニュアル
- LINE対応Web予約Googleタグマネージャーの設定マニュアル
- アフィリエイトCSV【マニュアル】
- LINEメッセージ ターゲティング配信マニュアル
- <u>LINEメッセージ 配信マニュアル</u>

### お困りの場合

### <u>サポートサイト</u>をご活用いただき、ご不明点ございましたらお気軽にご連絡ください。

- •<u>お問合せ</u>
  - メール <u>support@willdo.co.jp</u>
  - **お電話 フリーダイヤル 0120-36-7136** (携帯電話から 0596-64-8282) LINE お友達追加
- <u>Q&A</u> (https://www.salons.jp/pages/874417/faq)

ソフトの利用に関するよくある質問、便利にお使いいただくためのヒントがつまっています。

### ・<u>ご意見箱</u>

サービス向上のため、製品についてのご意見・ご要望、お客様の声を広く募集しております。 お気軽にご意見をお寄せください。

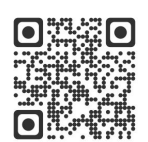

お問合せ

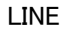

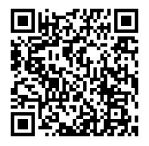

ご意見箱

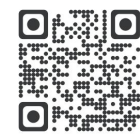